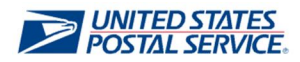

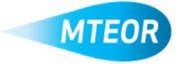

## **Modify Order**

The Modify Order function allows users to make changes to orders from MTEOR. Click here to visit the MTEOR webpage for additional information.

- 1. Log in to MTEOR and select your delivery address/facility
- 2. Select the order to modify by marking the checkbox on the left then select the "View Details" button" or by clicking on the order number
- 3. Review order to confirm that it needs to be modified
- **4.** Click the "Modify Order" button Note: If "Modify Order" button is not available contact MTEOR helpdesk for assistance
- 5. Modify the quantities of the MTE Order by adding and or deleting items and click "Submit"
- 6. Continue through the normal MTE check out process until the "Success!" screen has appeared
- 7. On the dashboard screen, the original order status will now state "REPLACED", and a new order will have been created in "PLACED" Status

| II Transport Ed                                                                                                    |                                                                                                    |                                                                                                    |                                                                                                    |                                                                                                    | NUL NUL  |
|----------------------------------------------------------------------------------------------------|----------------------------------------------------------------------------------------------------|----------------------------------------------------------------------------------------------------|----------------------------------------------------------------------------------------------------|----------------------------------------------------------------------------------------------------|----------|
|                                                                                                    | quipment Orderh                                                                                                    | ng System                                                                                                    |                                                                                                    |                                                                                                    |          |
| Notend                                                                                                    |                                                                                                    |                                                                                                    |                                                                                                    |                                                                                                    |          |
| Marie Variative                                                                                                    |                                                                                                    |                                                                                                    |                                                                                                    |                                                                                                    |          |
| ALTER CONTRACT                                                                                                    | 11343102153.000                                                                                                    | NR + SHOP                                                                                                    | · Zhailes                                                                                                    | -                                                                                                    |          |
|                                                                                                    |                                                                                                    |                                                                                                    |                                                                                                    | -                                                                                                    |          |
| Eros paings ten Oran                                                                                                    | Labor 2 (2-1) PDL 2, 104 PD                                                                                                    | DOM 1995 OCES 16-30                                                                                                    | CARD NUTRIE                                                                                                    | - FREIMERTEDEPERT                                                                                                    | 10.00    |
|                                                                                                    |                                                                                                    |                                                                                                    |                                                                                                    |                                                                                                    |          |
|                                                                                                    | on any losses                                                                                                    | manufacture Man                                                                                                    | -                                                                                                    |                                                                                                    |          |
|                                                                                                    |                                                                                                    |                                                                                                    |                                                                                                    |                                                                                                    |          |
| ON A DOULDMENT OF AN                                                                                                    | MA HIDE WERE HIS                                                                                                    |                                                                                                    |                                                                                                    |                                                                                                    |          |
| Des sets instance have                                                                                                    | which interface the same has been been been been been been been bee                                                                                                    | adding "my Mar"                                                                                                    |                                                                                                    |                                                                                                    |          |
| An obtained the                                                                                                    | and a standard beauting to the log                                                                                                    | and done "we bler"                                                                                                    |                                                                                                    |                                                                                                    |          |
| 2m obtile or i her<br>200500 Transmit                                                                                                    | address of the same to be the                                                                                                    | and the few Mar'                                                                                                    |                                                                                                    |                                                                                                    |          |
| 2a oktore to teste<br>20060 To teste<br>2005 Sagarte                                                                                                    | <ul> <li>Constraint for some some som som som<br/>anders some som som som som som som som som som som</li></ul>                                                                                                    | and done have been<br>box that below<br>a to the by to the been bot                                                                                                    |                                                                                                    |                                                                                                    | they be  |
| Za electronican<br>Zatier to teste<br>and shape to                                                                                                    | <ul> <li>Constant and a second second se</li></ul>                                                                                                    | anders has been<br>been that been<br>a toth by toth Tanker for                                                                                                    |                                                                                                    |                                                                                                    | the at   |
| Constants                                                                                                    | <ul> <li>Constraints and the same for the particular sector and the Particular Sector and the Particular Sector and th</li></ul>                                                                                                    | and don't have been<br>been there been<br>a to the hyper of the second day<br>at a second second second second second second second second second second second second second second second s                                                                                                    | 1 10-50                                                                                                    | * tw                                                                                                    | tim at   |
| An obtained and an obtained and a second and a second and                                                                                                    | <ul> <li>Constraints of the same for the particular standard sector of the particular standard sector sector s</li></ul>                                                                                                    | anders fan blef<br>Les Switzlin<br>1 April 10 Taaler fer<br>1 April 10                                                                                                    | 1 10-744                                                                                                    |                                                                                                    | in a     |
| 23 del de la companya de la companya                                                                                                    | <ul> <li>Control of the same for the particular of the same for the particular of the particular of the particular o</li></ul>                                                                                                    | and on the later<br>to the later<br>of the or the state of<br>a space of<br>write or<br>any state                                                                                                    | 1 10-404<br>1 10-404                                                                                                    | tar<br>Lar<br>Januar<br>Januar                                                                                                    | sten Jac |
| 23 oktober 1997 ber<br>2020 States States States<br>2020 States States<br>2020 States<br>2020 States<br>2020 States<br>2020 States                                                                                                    | the same sector (sector (                                                                                                    | andors for Mari<br>Los Der Mite<br>1 April 19 Tante for<br>1 April 19<br>2 Yolde<br>200000<br>20000                                                                                                    | 1 100-9001<br>1 000 7<br>1 000 7<br>1 000 7                                                                                                    | v sar<br>Salaran<br>Jangeran                                                                                                    | 1        |
| 22 oktober 1997                                                                                                    | the same sector (sector (                                                                                                    | andors for Mar<br>Colore and<br>State of the<br>State of the<br>State                                                                                                    | E LON Read                                                                                                    | town                                                                                                    | den del  |
| 23 oktores est<br>2009 Technologi<br>2005 Alapate<br>2005 Alapate<br>2005 Alapat                                                                                                    | Control of the same sectory     Sector sector sectors     Control of the sector sector sector sector sector     Control of the sector sector sec                                                                                                    | andres for Marian<br>Contentions<br>(1999) - Contention<br>(1999) - Contention<br>(1999)<br>(1999)<br>(1 | 1 100-4000<br>100-00-0<br>100-00-0<br>100-0<br>100-0<br>1 | * Law<br>  Law<br>  Date (M)<br>  Date (M) | See Se   |
| Da electronica en<br>activa transmissi<br>entransmissi<br>d'acteur<br>acteur<br>acteur | 1                                                                                                    | and determine the later<br>both the states<br>of the states in the states of the<br>states of the states of the<br>states of the states of the<br>states of the<br>states of the states of the<br>states of the<br>states of the states of the<br>states of the states of the states of the<br>states of the states of the<br>states of the states of the<br>states of the states of the states of the<br>states of the states of the<br>states of the states of the states of the<br>states of the states of the states of the<br>states of the states of the states of the<br>states of the states of the states of the<br>states of the states of the states of the states of the<br>states of the states of the states of the states of the<br>states of the states of the states of the states of the<br>states of the states of the states of the states of the states of the<br>states of the states of the states of the states of the states of the<br>states of the states of the states of the states of the states of the states of the states of the states of the states of the states of the states of the states of the states of the states of the states of the states of the states of t                                                                                                    | 1 100-Maal                                                                                                    | * Las'<br>Los on<br>Josephene<br>Josephene<br>Conta<br>Longo<br>Longo<br>Longo                                                                                                    | 1        |
| Da electronica en<br>activa finite del<br>entronic<br>della electronic<br>della electr                                                                                                    | 1 and dealer of the set<br>of the set of the set<br>of the set of the set<br>of the set of the set<br>of the set<br>of the set of the set<br>of the set of the set of the se | and a set of the later<br>box the state is<br>to the set of the set of the set of the<br>set of the set of the set of the<br>set of the<br>set of t                                                                                                    | 1 LONGO                                                                                                    | T Law<br>Lawaw<br>Jangtoni<br>Jangtoni<br>Citig<br>Citig<br>S-259<br>2-259                                                                                                    | 300 20   |
| Da electronica con<br>Longo de la concentra<br>anticipada en la<br>anticipada en la<br>anticipada<br>anticipada<br>an                                                                                                    | 1 (100 100 100 100 100 100 100 100 100 1                                                                                                    | and the first free fields<br>(and previous)<br>(and previous)<br>(and previ                                                                                                    | 1 LONIGAN<br>2 COLO 7<br>2 COLO 7<br>2                                                                                                    | * Law<br>Josephone<br>Josephone<br>Josephone<br>Corpu<br>S-0550<br>S-0550<br>S-0550<br>S-0550<br>S-0550<br>S-0550                                                                                                    | 340.00   |
| Canada Series and American Series Constants of Series Series Seri                                                                                                    | I control de una control por<br>ales unas control por la control por<br>la control de la control por<br>la control de la control por<br>la control<br>de la control de la control<br>de la control de la control de la control<br>de la control de la control de la control<br>de la control de la control de la control<br>de la control de la control de la control de la control de la control<br>de la control de la control de la control de la control de la control<br>de la control de la control de la control de la control de la control de la control<br>de la control de la control de la c                                                                                                    | I Approved Marine Marine<br>Control Marine Control Marine<br>I Approved Marine<br>Marine<br>Marine<br>Marine<br>Marine<br>Marine<br>Marine<br>Marine<br>Marine<br>Marine                                                                                                    | 1 LO Real<br>V MIP 7<br>EV077<br>EV077<br>EV077<br>EV077<br>EV077<br>EV077<br>EV077<br>EV077                                                                                                    | * Law<br>(Samon<br>(Samon                                                  | 340.00   |

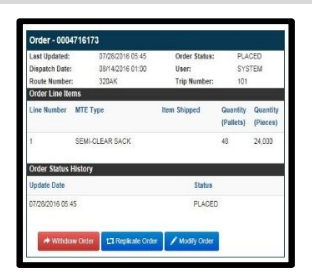

| Brites Depréseile                                                                      |                          |                                                                                                    |                                       |      |        |     |                          |                                                               |                            |   |
|----------------------------------------------------------------------------------------|--------------------------|----------------------------------------------------------------------------------------------------|---------------------------------------|------|--------|-----|--------------------------|---------------------------------------------------------------|----------------------------|---|
| Internig Antonio<br>1939 - Britan<br>Oli Seattine<br>1933 - Calane<br>Internet Science | And<br>And<br>And<br>And | in or of the second second sec | in the<br>Design of<br>Cold Scope (1) |      |        |     | hos<br>dag<br>has<br>Tro | ga Dhan Dagab<br>a' Albah San Di<br>Albah a' Din<br>Bastar Di | 5145<br>4079 80487 8<br>14 |   |
|                                                                                        |                          |                                                                                                    |                                       |      |        |     |                          |                                                               |                            |   |
| 1-41-5-5-5-5-5                                                                         | -                        |                                                                                                    |                                       |      |        |     |                          |                                                               |                            | _ |
| ******                                                                                 | 12.4                     | 121                                                                                                    |                                       | Tel. |        | 14  | No.                      | Nite.                                                         | Nor-                       |   |
| 196 1189                                                                               | in.                      | 11.01                                                                                                    |                                       |      | -      | 19. |                          |                                                               |                            |   |
| 0010423                                                                                |                          | 20                                                                                                    |                                       |      | 100    |     |                          |                                                               |                            |   |
| W/RH                                                                                   | 292                      | 11.8                                                                                                    |                                       |      | 1440   | ×   |                          |                                                               |                            |   |
| We (2.05) 0                                                                            | - 100                    | 6.10                                                                                                    |                                       |      | 1488   |     |                          |                                                               |                            | 1 |
| 110117-044,5401                                                                        | 900                      | 21.76                                                                                                    |                                       |      | 7,000  | 12  |                          |                                                               |                            |   |
| 556-66,894,5464                                                                        | .405                     | 2.94                                                                                                    |                                       |      | ram.   | 1   | 5.92                     | 43                                                            | 52.47.96                   |   |
| FLAC PR                                                                                | *                        | 0.18                                                                                                    |                                       |      | 7,4975 | ×   |                          |                                                               |                            |   |
| anorma:                                                                                |                          | 1995                                                                                                    |                                       |      | New    |     |                          |                                                               |                            |   |
| AUTO-192211                                                                            |                          | **                                                                                                    |                                       |      | -      |     |                          |                                                               |                            |   |
| NARPHONE NUMBER                                                                        | -                        | 6.0                                                                                                    |                                       |      | No.    |     |                          |                                                               |                            |   |
| STATUS CHARGE SAFET                                                                    | 80                       | *77                                                                                                    |                                       |      | 7,494  | 4   |                          |                                                               |                            |   |
|                                                                                        |                          |                                                                                                    |                                       |      |        |     |                          |                                                               |                            |   |

| n en en      | ery fathesu facility                                                                                                    |                                                                                                  |                                                                                                    |                         |                                                                                                    | _               |                                                                                         |   |                                                                                                    |    |
|--------------|----------------------------------------------------------------------------------------------------|--------------------------------------------------------------------------------------------------|----------------------------------------------------------------------------------------------------|-------------------------|----------------------------------------------------------------------------------------------------|-----------------|-----------------------------------------------------------------------------------------|---|----------------------------------------------------------------------------------------------------|----|
| 595          | IRAN-INCOREAS                                                                                                    | -1994                                                                                            | 141.00.0                                                                                                    | 005.52                  | (W) (5141)                                                                                                    | Alart.          | / heatman                                                                               |   |                                                                                                    |    |
| - 84<br>- 84 | o colaniya Kor Oda.<br>Mugʻrani ini mushala                                                                                                    | ad Total                                                                                         | Mahiyolyach.<br>Ay ky 11 fo 11                                                                                                    | iy anit                 | sin Girre                                                                                                    | (k.skopsik      | elitane ya chi                                                                          |   | edozes anar                                                                                                    | ** |
| 4.111        | and with the                                                                                                    | stay Hole                                                                                        | y heating                                                                                                    | ina o                   | calificate a                                                                                                    | 0.401           |                                                                                         |   |                                                                                                    |    |
| + D8         | alkin harmoute                                                                                                    | -                                                                                                | nake ta An                                                                                                    | retoi                   | internet.                                                                                                    |                 |                                                                                         |   |                                                                                                    |    |
| - De         | alitis kanada<br>Alitis langheist<br>Dah Bahar                                                                                                    | an con<br>Stears                                                                                 | naie to in<br>saie to the<br>Sains                                                                                                    | netok<br>brezili<br>4   | beeft an<br>sun die dusc<br>begennde                                                                                                    | run<br>         | DecTacut                                                                                |   | Ter                                                                                                    |    |
| + De         | alita barrente<br>Mitali lanonetti<br>Dale Bener                                                                                                    | No o Com<br>No over e                                                                            | naens in<br>xazos noc                                                                                                    | netok<br>krenši         | indian<br>Sandre Case<br>Diservatie                                                                                                    | -<br>-          | Det Fleriet                                                                             |   | Ver                                                                                                    |    |
| L J          | ality between<br>Attoil lass to 40<br>Deb Base                                                                                                    | 12. covr. c                                                                                      | 1 1467 16 175<br>1622 16 1750<br>1645<br>1645                                                                                                    | ne foit<br>Arren 3<br>4 | bert an<br>son de chac<br>Brannie<br>18:507                                                                                                    |                 | Der Pierer<br>Prähäter                                                                  | • | Der<br>Gibarer                                                                                                    |    |
|              | or State Source of State<br>Afford Lange Source<br>Date Booker<br>Martin 70<br>Refer N                                                                                          | 1000 CAN<br>2000 C<br>1000 C<br>1000 C<br>1000 C                                                 | 1 146 15 21<br>162 24 10 10<br>164 10<br>164 10<br>164 10<br>164 10                                                                                                    | netok<br>hren i         | beft an<br>son de char<br>inspiride<br>ission                                                                                                    |                 | Definer<br>Police<br>Police                                                             | • | Vier<br>Valk View<br>D STAM                                                                                                    |    |
|              | offer hereiten<br>Affer hereiten<br>Der hereiten<br>Kannens<br>Kannens<br>Kannens                                                                                               | 9<br>10<br>10<br>10<br>10<br>10<br>10<br>10                                                      | nake ta ko<br>kala a nac<br>kaka<br>ta b<br>ta b<br>ta b<br>ta b                                                                                                    | netok<br>trenil         | inefit dan<br>Bagelander<br>Bagelander<br>Bandur<br>Bandur<br>Bandur                                                                                                    | · ·             | Det Floor<br>Probable<br>Eronatel<br>Frances                                            | • | Ver<br>Vakurer<br>Dater<br>Cakurer                                                                                                    |    |
|              | Diff for body<br>ATOD Lange Self<br>Diff Body<br>Bactery<br>Bactery<br>Bactery<br>Bactery<br>Bactery<br>Bactery<br>Bactery                                                      | 100 Com<br>100 com<br>100<br>100<br>100<br>100<br>100<br>100                                     | a alerta ko<br>Baha<br>Sata<br>Sata<br>Sata<br>Sata<br>Sata<br>Sata<br>Sata<br>S                                                                                                    | netok<br>kreni<br>1     | Brefit dan<br>Brephtinke<br>Brephtinke<br>Briteger<br>Briteger<br>Briteger<br>Briteger                                                                                                    | • •             | District<br>Publis<br>Publis<br>Publis<br>Publis<br>Publis                              |   | Der<br>Calcuner<br>Calcuner<br>Calcuner                                                                                                    |    |
|              | Die Anter<br>Die Anter<br>Die Anter<br>Kannen<br>Kannen<br>Kannen<br>Kannen<br>Kannen                                                                                           | 9<br>2000<br>9<br>10<br>10<br>10<br>10<br>10<br>10<br>10                                         | 1 alerts in<br>1942 H Chiel<br>1940<br>1940<br>1940<br>1940<br>1940<br>1940<br>1940<br>1940                                                                                                    | netok<br>krenili        | Branker disso<br>Branker disso<br>Branker<br>Branker<br>Branker<br>Branker<br>Branker<br>Branker                                                                                                    | 595<br><u> </u> | Distinct<br>Publics<br>Publics<br>Publics<br>Publics<br>Publics<br>Publics<br>Publics   |   | The r<br>Values<br>Dates<br>Dates<br>Dates<br>Dates<br>Dates                                                                                                    | -  |
|              | Differ frameworks<br>Affert Lange Server<br>Differ Norther<br>Martinets<br>Martinets<br>Martinets<br>Martinets<br>Martinets<br>Martinets<br>Martinets<br>Martinets<br>Martinets | 9<br>2 0000 0<br>9<br>10<br>10<br>10<br>10<br>10<br>10<br>10<br>10<br>10<br>10<br>10<br>10<br>10 | a alerta ini<br>nazionetose<br>alerta<br>suato<br>suato<br>alerta<br>alerta<br>alerta<br>alerta<br>alerta<br>alerta<br>alerta<br>alerta<br>suato<br>suato<br>suo<br>suato<br>suo<br>suo<br>suo<br>suo<br>suo<br>suo<br>suo<br>suo<br>suo<br>su | ne toat<br>Arean 2      | 5441 m<br>1944 1 m<br>1944 | 1999<br>        | Del Fleret<br>Prabate<br>Prabate<br>Prabate<br>Prabate<br>Prabate<br>Prabate<br>Prabate |   | The<br>Lak and<br>Salar<br>Salar<br>Sa |    |

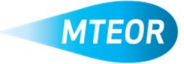